### Aspens Select - on line ordering and payment system

### **Registration**

- 1. Click register button on login page
- 2. Fill out form
- 3. Click "I'm not a Robot" button and click on the pictures if they pop up. The will ask you to confirm which box have certain items/objects in. Then press verify.
- 4. Click register
- 5. Email sent out to that email with validation link
- 6. Click link to validate
- 7. Then Login

| Aspens Selec | t                                                   |
|--------------|-----------------------------------------------------|
| Login        |                                                     |
|              | Login Register                                      |
|              | Please click on which account type you have below   |
| , c          | 🖲 Parent 🛔 🔿 Teacher 🗃 🔿 Kitchen <del>Statt</del> 🎢 |
|              | mail address                                        |
|              | alex.taylor@aspens-services.com                     |
|              | assword                                             |
|              |                                                     |
|              | forgotten your password?                            |
|              | I'm not a robot                                     |
|              | Skinvif                                             |

### **Registration Form**

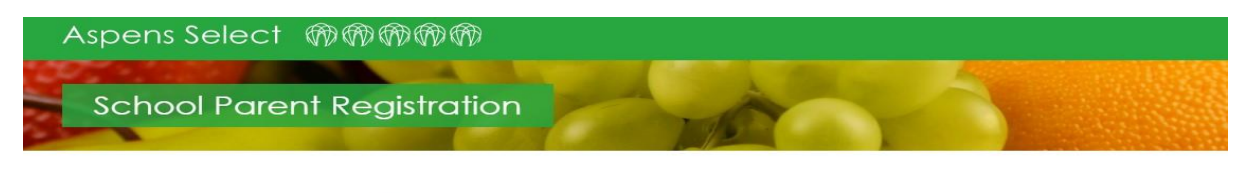

| little             |           |  |  |
|--------------------|-----------|--|--|
| Mr                 |           |  |  |
| First Name         |           |  |  |
| Enter first name   |           |  |  |
| Last Name          |           |  |  |
| Enter last name    |           |  |  |
| Email Address      |           |  |  |
| Enter email        |           |  |  |
| Password           |           |  |  |
| Enter password     |           |  |  |
| Confirm Password   |           |  |  |
| Enter password cor | firmation |  |  |
|                    |           |  |  |
| Security Question  |           |  |  |

## Registration Form (continued)

#### Email Address

Enter email

#### Password

Enter password

#### Confirm Password

Enter password confirmation

#### Security Question

What was the name of your first pet?

#### Security Question Answer

Enter security question answer

#### Telephone Number

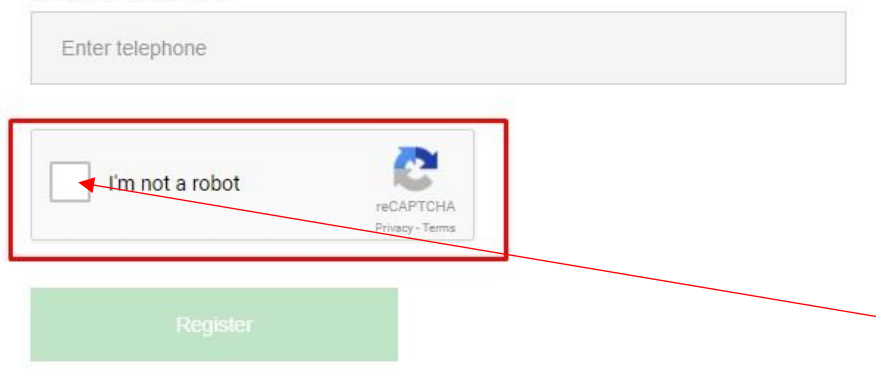

## **Child Registration**

When you first login you will be directed to the child registration page and all other functionality will be disabled.

Enter the school code and the child code supplied by the school

Click register child. You can then view your registered children on the 'View Children' page.

| Please supply your child's school code and personal code to register your |  |
|---------------------------------------------------------------------------|--|
| child to your account. School Code                                        |  |
|                                                                           |  |
| Child Code                                                                |  |
|                                                                           |  |

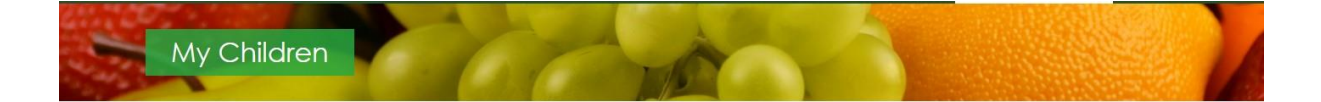

| Child Name     | School Name     | School Year | School Class | Dietary Requirements | Other Requirements | Free School Meals |              |
|----------------|-----------------|-------------|--------------|----------------------|--------------------|-------------------|--------------|
| Test Child One | Test School One | None        | Australia    | None                 | No Baked Beans     | No                | Unregister 🛍 |
| Test Child Two | Test School One | None        | England      | None                 | None               | Yes               | Unregister 🛍 |
|                | Test School One | None        | England      | None                 | None               | Tes               | Unregister 🛍 |

### Making Payments

- 1. Navigate to purchase meal credits page
- 2. Select amount of credits desired from drop down
- 3. Click Buy Meal Credits
- 4. Fill out card details on pop up
- 5. Click pay
- 6. You'll be directed to a confirmation page. Wait a few moments for credits to be logged on our system. Need to refresh the page for the credits to be visible in top right corner of every page.

| Here you can purchase meal credits which you can use to <b>order meals</b> for you<br>and as a result often have different prices they charge per meal that your child                                                | ir chlidren. The different schools who use Aspens Select have different menus<br>d will order.                                                                                              |
|----------------------------------------------------------------------------------------------------|----------------------------------------------------------------------------------------------------|
| School Selection                                                                                                    | Meal Credit Selection                                                                                                    |
| Selow you will have the option to select the school associated with your<br>child. More than one school will appear if more than one child is registered<br>o your account and they don't all attend the same school. | Once you have selected a school you can then choose how many meal<br>credits you wish to purchase. You will be shown the amount of meals the<br>credits your purchase can be exchanged for. |
| Purchase your Credits                                                                                                    |                                                                                                    |
| Veals for Test School One cost £2,50 each                                                                                                    |                                                                                                    |
| Meal Credit Amount                                                                                                    |                                                                                                    |
|                                                                                                    |                                                                                                    |

# Making Payments 2

| School Selection                                                                                                    |                                        | Selection                                                                                                    |
|----------------------------------------------------------------------------------------------------|----------------------------------------|----------------------------------------------------------------------------------------------------|
| Below you will have the option to select the school air<br>child. More than one school will appear if more than one<br>to your account and they don't all attend the same schor | Aspens Select<br>Meal Credits Purchase | lected a school you can then choose how many meal<br>purchase. You will be shown the amount of meals the<br>use can be exchanged for |
|                                                                                                    | Log out                                |                                                                                                    |
| Purchase your Credits                                                                                                    | 😑 •••• •••• 0005 💌                     |                                                                                                    |
|                                                                                                    | 🖿 11 / 18 🔿 •••                        |                                                                                                    |
| Meals for Test School One cost £2.50 each                                                                                                    |                                        |                                                                                                    |
|                                                                                                    | Pay £12.50                             |                                                                                                    |
| Meal Credit Amount                                                                                                    |                                        |                                                                                                    |
| 5 meats Total C                                                                                                    | ost: £12.50 Privacy                    |                                                                                                    |

# Making Orders 1

- 1. Click the child you want to make an order for from top buttons. Check whether child is free school meals or not
- 2. Click a date
- 3. Select meal from pop up
- 4. Follow options through to completion

| ∢September 2017                                    |                    | October 2017 |          |        |  |
|----------------------------------------------------|--------------------|--------------|----------|--------|--|
| Monday                                             | Tuesday            | Wednesday    | Thursday | Friday |  |
| 2-10                                               | 03-10              | 04-10        | 05-10    | 06-10  |  |
| 9-10<br>Chilli con Carne with oven bakes<br>wedges | 10-10              | 11-10        | 12-10    | 13-10  |  |
| 6-10                                               | 17-10              | 18-10        | 19-10    | 20-10  |  |
| 23-10                                              | 24-10              | 25-10        | 26-10    | 27-10  |  |
| 30-10<br>Half Term                                 | 31-10<br>Half Term |              |          |        |  |

# Making Orders 2

| Test Child One (Test School O              | ne)   | Meal Select              |               |                        |        |        |
|--------------------------------------------|-------|--------------------------|---------------|------------------------|--------|--------|
| lease select the days you wish             | to or | Please select the meal y | ou would like | e to order for this da | y:     |        |
| ∢September 2017                            |       |                          |               |                        |        |        |
| Monday                                     |       |                          |               |                        |        | Friday |
| 02-10                                      | 03-10 |                          |               | Purchase               | Cancel | 06-10  |
|                                            |       |                          |               |                        |        |        |
| 09-10                                      |       |                          |               |                        | 12-10  | 13-10  |
| Chilli con Carne with oven baked<br>wedges |       |                          |               |                        |        |        |
| 16-10                                      | 17-10 |                          | 18-10         |                        | 19-10  | 20-10  |
| 23-10                                      | 24-10 |                          | 25-10         |                        | 26-10  | 27-10  |

| lease select the meal yo | ou would like to order for this do | ху:                               |                                                                           |
|--------------------------|------------------------------------|-----------------------------------|---------------------------------------------------------------------------|
| Sandwich (Packed Lunch   | option)                            |                                   |                                                                           |
|                          |                                    |                                   | November 2017 ▶                                                           |
| Cheese OI                | Ham O Tuna C                       | Egg                               | Friday                                                                    |
|                          |                                    |                                   | 06-10                                                                     |
|                          | Purchase                           | Cancel                            |                                                                           |
|                          |                                    |                                   | 13-10                                                                     |
|                          |                                    |                                   |                                                                           |
|                          | 18-10                              | 19-10                             | 20-10                                                                     |
|                          |                                    |                                   |                                                                           |
|                          | 25-10                              | 26-10                             | 27-10                                                                     |
|                          | Cheese O                           | Cheese O Ham O Tuna C<br>Purchase | Purchase       Cancel         18-10       19-10         25-10       26-10 |

# Cancelling Orders

- 1. Click cancel button in top right of a date on the order calendar
- 2. Click confirm on pop up
- 3. Order will be removed from calendar

| Monday 03-10                    | Tuesday<br>04-10 | Wednesday 0. | Thursday | Friday |
|---------------------------------|------------------|--------------|----------|--------|
| 03-10                           | 04-10            | 0.           | 15-10    |        |
| 10.10                           |                  |              |          | 06-10  |
| con Came with oven baked<br>ges | 11-10            | 13           | 2-10     | 13-10  |
| 17-10<br>Sandwid                | Cancel X 8-10    |              | 9-10     | 20-10  |
| 24-10                           | 25-10            | 2            | 6-10     | 27-10  |

| Test Child One (Test School                         | One) Cancel Or              | der                            |            |          |                 |
|-----------------------------------------------------|-----------------------------|--------------------------------|------------|----------|-----------------|
| Please select the days you wi                       | Are you sure<br>sh to oi    | e you would like to cancel thi | is order?  |          |                 |
| ∢September 2017                                     |                             |                                | Confirm Ca | ancel    | November 2017 • |
| Monday                                              | Tuesdo                      | y Wedn                         | lesday     | Thursday | Friday          |
| 02-10                                               |                             | 04-10                          | 0410       | •        | é-10            |
| 09-10<br>Chilli con Carne with oven baked<br>wedges | 10-10                       |                                | 12-10      |          | 3-10            |
| 16-10                                               | 17-10<br>Sandwich w/ Cheese | Cancel <b>X</b> 18-10          | 19-10      | 2        | 0-10            |

## Viewing Orders

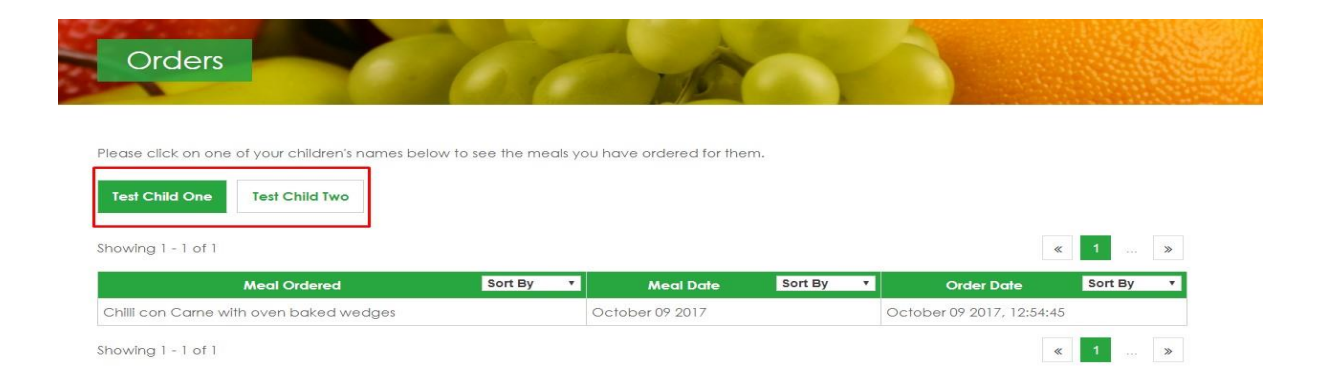

## View Menus

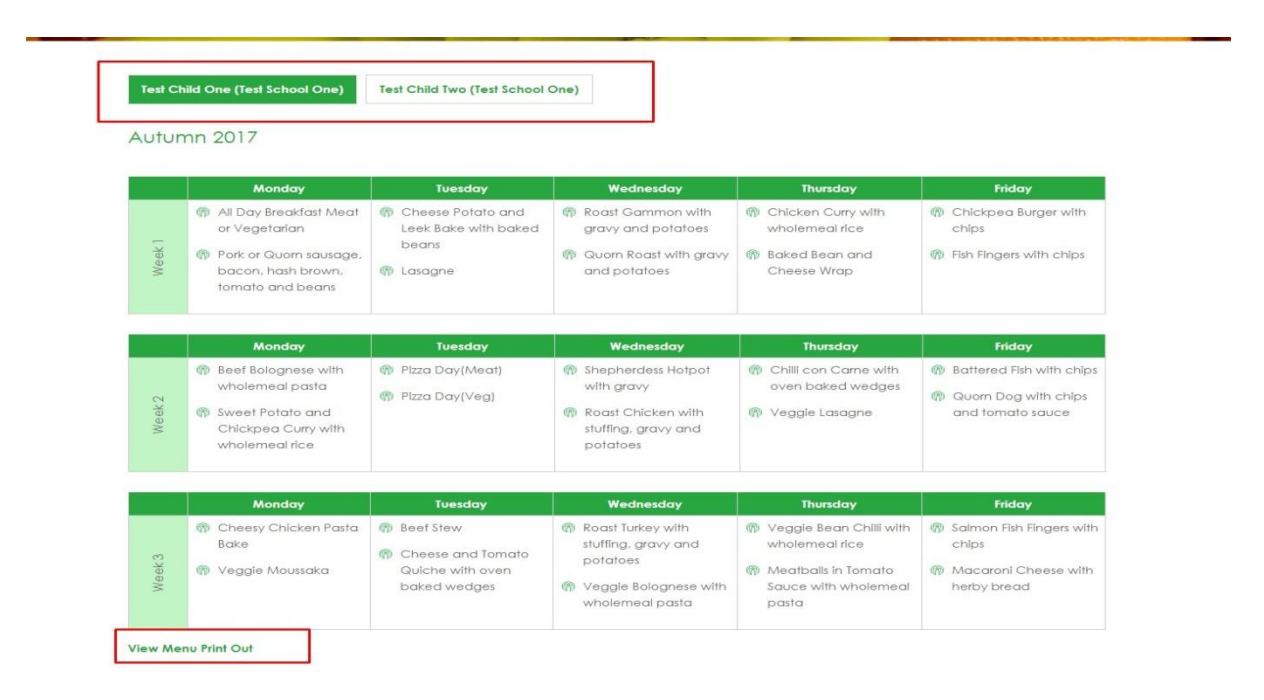